## INSTRUCTIVO GESTIÓN ONLINE CAPER

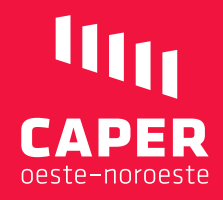

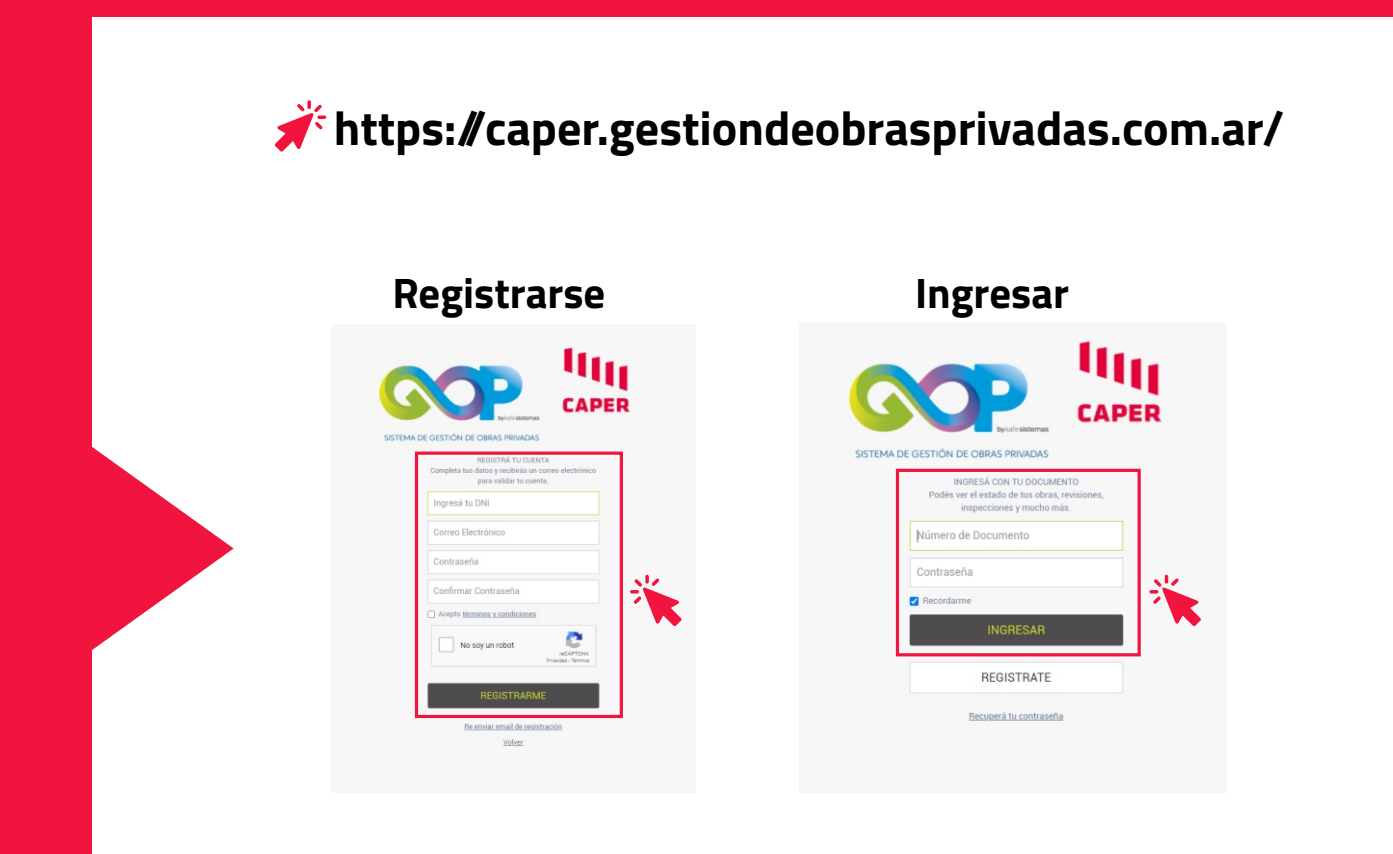

Previamente hay que registrarse, luego de ingresar con número de documento y contraseña.

En la parte inferior, hacer click en la pestaña **GENERAR ESTADO DE CUENTA**.

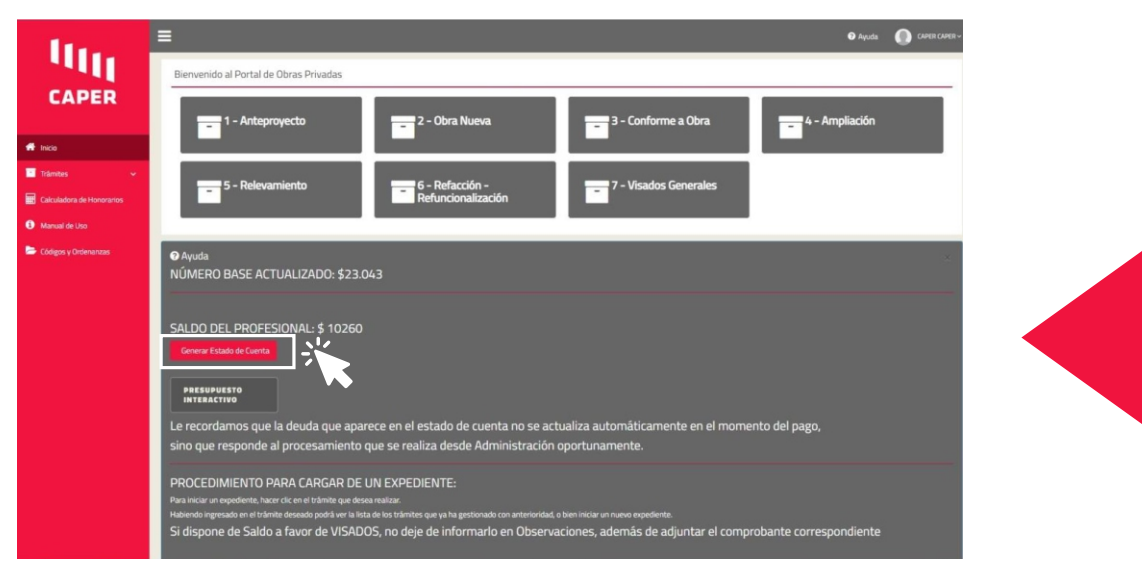

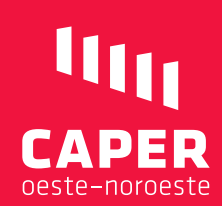

Una vez en el apartado de **"Estado de cuenta corriente"**, elija la opción de poder pagar dentro del mismo sistema o generar el pago a través de Entre Ríos Servicios.

|                           | Cupón      | Fecha           | Descripción                       | Mes-Año  | Prox.Venc. | Importe | Estado | Acciones  |     |
|---------------------------|------------|-----------------|-----------------------------------|----------|------------|---------|--------|-----------|-----|
| f Inco                    | 7262       | 2/2/2021        | DERECHO DE HABILITACION EN CUOTAS | 1 - 2021 | 30/6/2021  | 1710    | D      | Pagar VEP |     |
| Trâmites 🗸 🗸              | 7263       | 2/2/2021        | DERECHO DE HABILITACION EN CUOTAS | 2 - 2021 | 19/2/2021  | 1540    | D      | Pagar VEP |     |
| Calculadora de Honorarios | 10722      | 2/2/2021        | DERECHO DE HABILITACION EN CUOTAS | 3 - 2021 | 19/3/2021  | 1540    | 0      | Pagar VEP | 1.1 |
| Manual de Uso             | 15243      | 2/2/2021        | DERECHO DE HABILITACION EN CUOTAS | 4 - 2021 | 19/4/2021  | 1540    | D      | Pagar VEP | 1   |
| Códigos y Ordenanzas      | 20815      | 2/2/2021        | DERECHO DE HABILITACION EN CUOTAS | 5 - 2021 | 19/5/2021  | 1540    | D      | Pagar VEP |     |
|                           | 27480      | 2/2/2021        | DERECHO DE HABILITACION EN CUOTAS | 6 - 2021 | 19/6/2021  | 1540    | D      | Pagar VEP |     |
|                           | Certificad | a Matrícula Est | ado Deuda                         |          |            |         |        |           |     |

Medios de pago a través del mismo sistema, **"Mercado Pago"** y sus opciones.

| tes     tes     t | Estado de<br>cerator<br>2012 - 2012<br>2013 - 2012<br>2013 - 2012<br>2013 - 2012<br>2013 - 2012<br>2013 - 2012<br>2015 - 2012<br>2015 - 2015 - 2015 | ¿Cómo querés pagar?<br>Pagar con Mercado Pago                                               | CUDERCHORE \$170 HOBITACON DE | Contraction of the second second seco |
|----------------------------------------------------------------------------------------------------|----------------------------------------------------------------------------------------------------|---------------------------------------------------------------------------------------------|-------------------------------|----------------------------------------------------------------------------------------------------|
|                                                                                                    | 27450<br>Centificado Materiales                                                                                                    | Al navegar en este sitio aceptás las cookies que utilizamos para mejora<br>Más información. | w fu seperiencia. Execution   | 0 Page 402                                                                                                    |

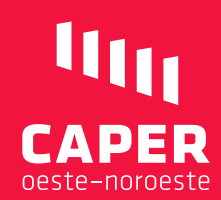

También el sistema permite la **generación de un VEP**, el que puede ser abonado a través de los Entre Ríos Servicios.

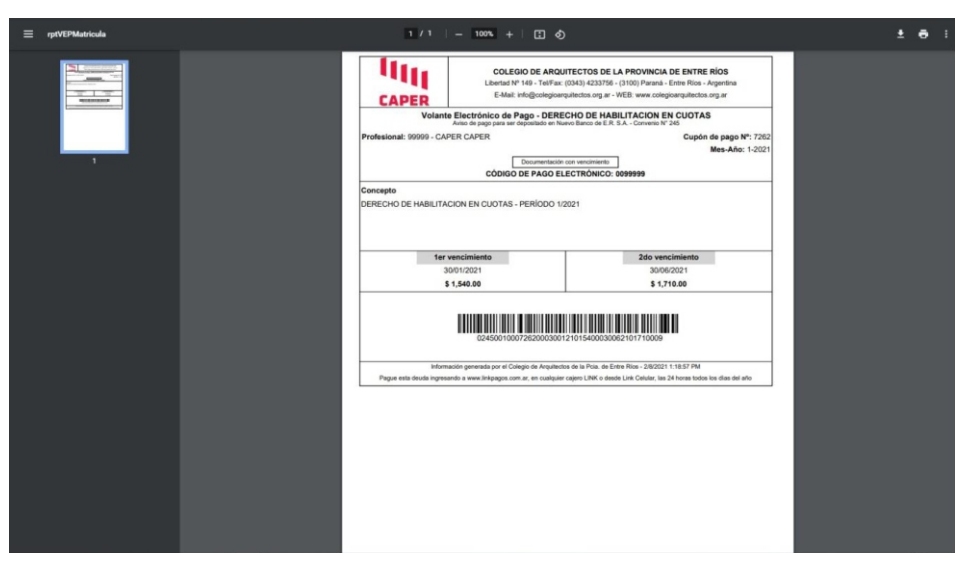

En el mismo lugar encontrará la opción de generar su **certificado de matrícula**.

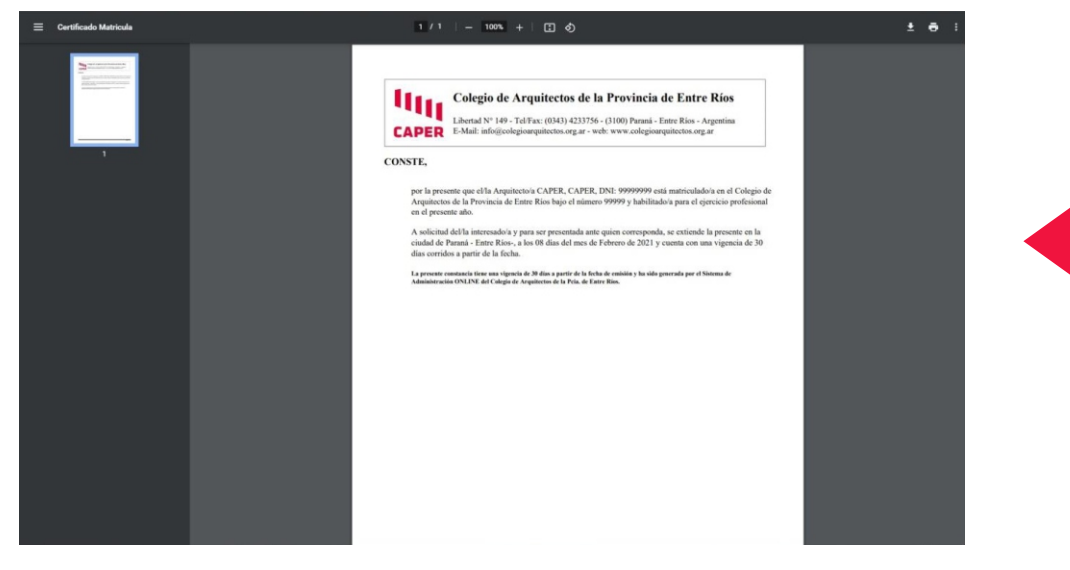

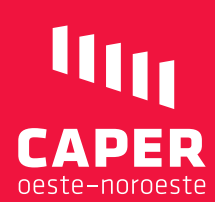

En "Inicio" también encontrará la pestaña de **CALCULADORA DE** HONORARIOS.

| 10.                       | E Deter 🚯 Construinte                                                                                                    |
|---------------------------|----------------------------------------------------------------------------------------------------|
| 1111                      | Bienvenido al Portal de Obras Privadas                                                                                                    |
| CAPER                     | 1. Antarmusto 2. Otra Nusia 23. Conforma a Otra                                                                                                    |
| 🕈 Inice                   |                                                                                                    |
| Trámites 🗸                | 5 - Relevamiento 🚍 6 - Refacción - 🧮 7 - Visados Generales                                                                                                    |
| Calculadora de Honorarios | Refuncionalización                                                                                                    |
| Atanual de Uso            |                                                                                                    |
| See Loogos y Urbenanzas   | Ayuda     NÚMERO BASE ACTUALIZADO: \$23.043                                                                                                    |
|                           |                                                                                                    |
|                           | SALDO DEL PROFESIONAL: \$ 10260                                                                                                    |
|                           | Genera: Estado de Cuenta                                                                                                    |
|                           | PACSUPUESTO<br>INTERACTIVO                                                                                                    |
|                           | Le recordamos que la deuda que aparece en el estado de cuenta no se actualiza automáticamente en el momento del pago,                                                                                                    |
|                           | sino que responde al procesamiento que se realiza desde Administración oportunamente.                                                                                                    |
|                           | PROCEDIMIENTO PARA CARGAR DE UN EXPEDIENTE:                                                                                                    |
|                           | Vea vricar an expediente, hater dit en trainité que deserremanne.<br>Hablendo legresado en el trainite dezado podrá ver la lista de los traímites que ya ha gestionado con anterioridad, o bien iniciar un nuevo expediente. |
|                           | Si dispone de Saldo a favor de VISADOS, no deje de informarlo en Observaciones, además de adjuntar el comprobante correspondiente                                                                                            |

Para generar un cálculo de honorarios debe ir al botón verde de **CREAR CÁLCULO NUEVO** 

|                | Cálculos Generales                         |                     |     |
|----------------|--------------------------------------------|---------------------|-----|
| PER            | Crear Cálculo Nuevo                        |                     |     |
|                | Mastrando 1-6 de 6 elementos.<br>II Nombre | Fecha               |     |
|                |                                            |                     |     |
| de Monomine.   | 1 prueba                                   | 2021-01-11 08:01:34 | 0/0 |
| tue munurarius | 2 q                                        | 2021-01-11 12:01:02 | 0/0 |
| Uso            | 3 lescano                                  | 2021-01-12 11:01:27 | 8/8 |
| irdenanzas     | 4 lescano                                  | 2021-01-14 11:01:05 | 0/8 |
|                | 5 lescano                                  | 2021-01-19 11:01:17 | 0/8 |
|                | 6 fes                                      | 2021-02-08 13:02:41 | 0/8 |
|                |                                            |                     |     |
|                |                                            |                     |     |

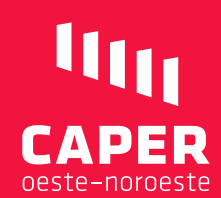

# Image: Second state Car Obra Nueva Image: Second state Image: Second state

#### Una vez presionado, el Sistema le pedirá un Nombre

#### Ingresa el Nombre

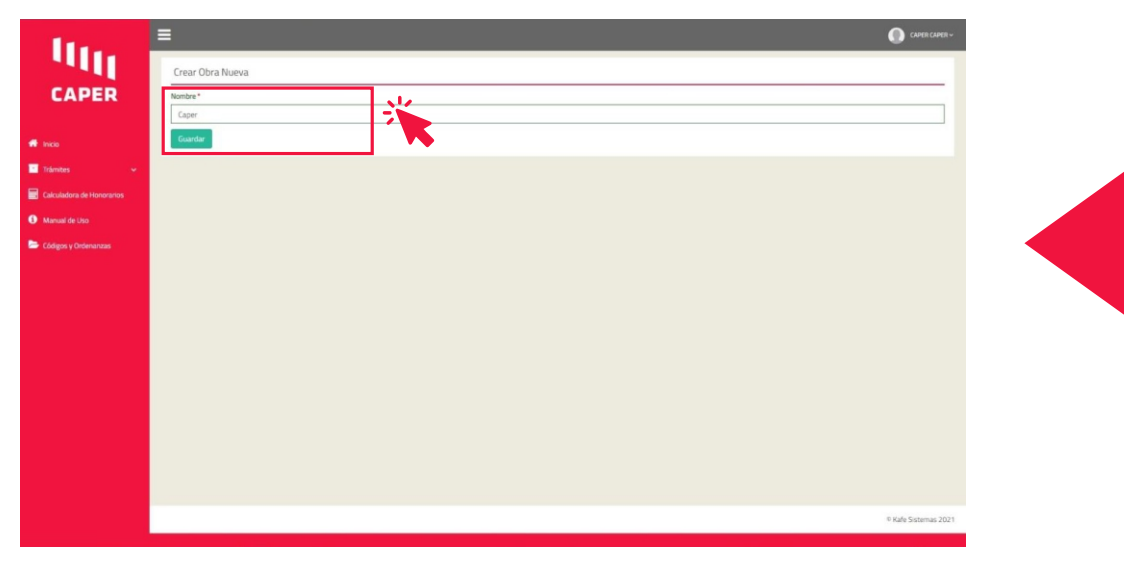

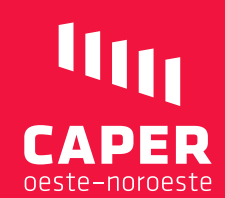

Una vez generado un nombre, la calculadora aparecerá debajo. Pueden elegir entre cálculos según la obra o monto presupuestado.

| Tipo de ca                                     | lculo                                                                     |                             |                           |                                                           |           |         |
|------------------------------------------------|---------------------------------------------------------------------------|-----------------------------|---------------------------|-----------------------------------------------------------|-----------|---------|
|                                                |                                                                           |                             | Tareas                    | existentes                                                |           |         |
| # Destin                                       | o de Obra                                                                 | Metros                      | \$\$ Metro                | Total                                                     | Categoria | Cant.Hc |
|                                                |                                                                           |                             |                           |                                                           |           |         |
| No se encon                                    | traron resultados.                                                        |                             |                           |                                                           |           |         |
|                                                |                                                                           |                             | Cálculo de Honorarios Pro | rfesionales - V2016 - Res. 986/10<br>Usuarin: CAPER CAPER |           |         |
| Seleccione                                     | una de las dos en                                                         | riones siguientes para con  | Matriculado: 99999        | COMPANY CALL CALL                                         |           |         |
| Seleccione<br>Calcular se                      | una de las dos opi<br>jún destino de la obra                              | ciones siguientes para cont | Mainculato: 99999         |                                                           |           |         |
| Seleccione<br>Calcular se<br>Calcular se       | : una de las dos opi<br>jún destino de la obra<br>jún Monto presupuestado | ciones siguientes para cont | Matriculado. 99999        | *                                                         |           |         |
| Seleccione<br>© Calcular se<br>O Calcular se   | : una de las dos opi<br>jún destino de la obra<br>jún Monto presupuestado | ciones siguientes para con  | Mantaskao 5999            | Continuer                                                 | K         |         |
| Seleccione<br>© Calcular ser<br>○ Calcular ser | una de las dos opi<br>ún destino de la obra<br>ún Monto presupuestado     | ciones siguientes para cont | inuar.                    | ← Continuar                                               | K         |         |

Una vez seleccionado, presiona continuar:

| Pestino de Obra Metros \$\$ Metro Total Catagoria      Mo se encontraron resultados.      Cenerar reporte de h | Cant.Hor |
|----------------------------------------------------------------------------------------------------|----------|
| Ossino ue con     Merco     Senerar reporte de h                                                               |          |
| No se encontraron resultados.<br>Generar reporte de h                                                          |          |
| No se encontraron resultados.<br>Generar reporte de h                                                          |          |
| Cálculo de Honorarios ProfesionalesV2016 - Res. 985/10<br>Matriculado: 99999 Usuario: CAPER, CAPER             |          |
| Seleccione una de las dos opciones siguientes para continuar.                                                  |          |
| Calcular segun destrino de la obra<br>Calcular según Monto presupuestado                                       |          |
| - Losser - Continuar                                                                                           |          |
|                                                                                                    |          |

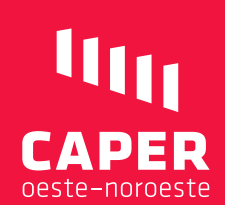

### Ya en el siguiente paso ingresa los datos a calcular.

| In.                       | =                                                                                                    | CAPER CAPER ~        |  |  |  |  |  |
|---------------------------|----------------------------------------------------------------------------------------------------|----------------------|--|--|--|--|--|
| 1111                      | Cálculos Generales: Caper                                                                                                    |                      |  |  |  |  |  |
| CAPER                     | Determinación del Monto de Obra                                                                                                    |                      |  |  |  |  |  |
| ff Inco                   | 0 0 0                                                                                                    | *                    |  |  |  |  |  |
| 🖬 Trámites 🔶 👻            | Tipo de cálculo Determinación del Monto de Obra Tipo de Categoría Honorarios Profesionales                                                                                                    |                      |  |  |  |  |  |
| Calculadora de Honorarios |                                                                                                    |                      |  |  |  |  |  |
| Manual de Uso             | Calculo de Honordados Protreaonales - v 2016 - Hes. 500/10<br>Matriculado: 99999 Ukuarlo: CAPER, CAPER                                                                                                    |                      |  |  |  |  |  |
|                           | ROT: hoos aandra propertos ylo intervenciones, parcalas o tatalas, que no se encuentrem disterminadas por estas hideas, distorian ser disputadas por computo y presipuesta.<br>Detetero de la Otor :<br>Selecciones una suba de destruia<br>M <sup>2</sup> de la dor a <sup>a</sup><br>0.0<br>M <sup>2</sup> Cartonom |                      |  |  |  |  |  |
|                           |                                                                                                    |                      |  |  |  |  |  |
|                           |                                                                                                    | © Kafe Sistemas 2021 |  |  |  |  |  |

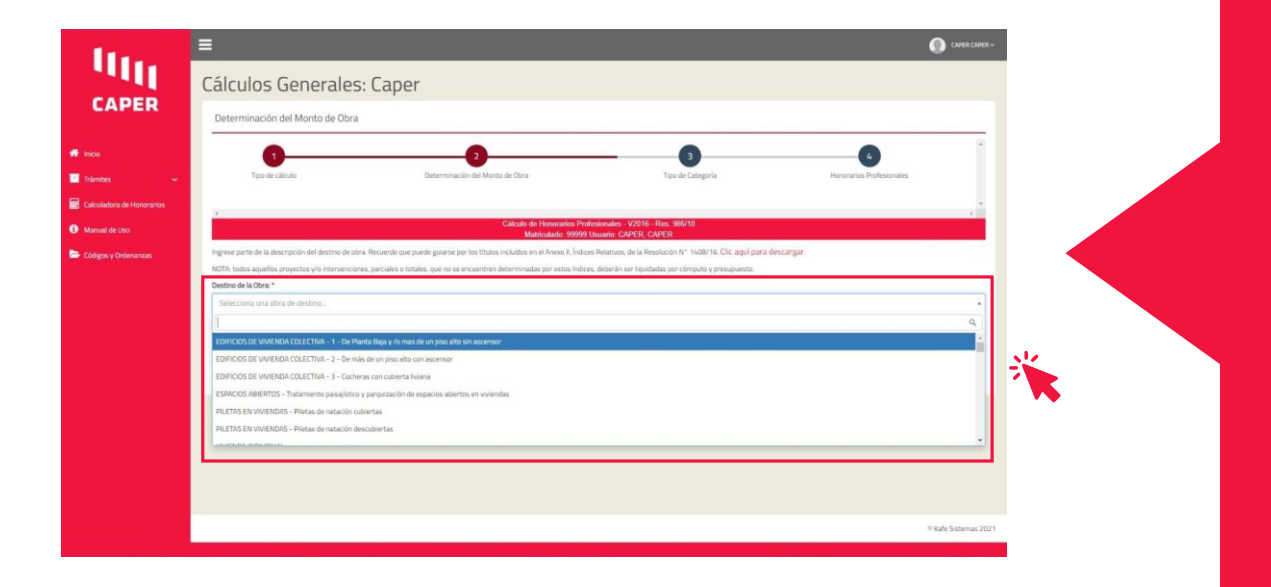

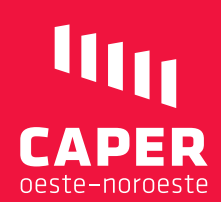

Ya en el siguiente paso ingresa los datos a calcular.

| 11.                       |                                                                                                    | CAPER CAPER ~        |
|---------------------------|----------------------------------------------------------------------------------------------------|----------------------|
| 1111                      | Cálculos Generales: Caper                                                                                                    |                      |
| CAPER                     | Determinación del Monto de Obra                                                                                                    |                      |
| 🖷 Inco                    |                                                                                                    | *                    |
| 🖬 Trâmites 🔶              | Tipo de cálculo Determinación del Monto de Obra Tipo de Categoría Honerarios Polesionales                                                                                                    |                      |
| Calculadora de Honorarios | 1                                                                                                    |                      |
| Manual de Uso             | Calcule de Honorarios Profesionales - V2016 - Res. 906/10<br>Matriculado: 99999 Usuario: CAPER.                                                                                                    |                      |
| 🗁 Códigos y Ordenainzas   | Improve partie de la descripción del diretto de des Altoreche de any pande guerrar por tes trattas incluidas en el Altores F. El Selaces Matteria, de la Matteria, de la Matte |                      |
|                           | EURICUS DE WINERAUR CULECTIVA - 1 - De Manta laga y zomas de un piso aito sin ascersor<br>M <sup>2</sup> de la dote: *                                                                                                    |                      |
|                           | 1000                                                                                                    |                      |
|                           | Meros Gashados no puede estar vacia.<br>Probaler 🖉 Cantinuar                                                                                                    |                      |
|                           |                                                                                                    |                      |
|                           |                                                                                                    |                      |
|                           |                                                                                                    |                      |
|                           |                                                                                                    | © Kafe Sistemas 2021 |
|                           |                                                                                                    |                      |

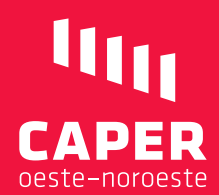

En "Inicio" también encuentra la opción de **Manual de uso**. Al manual accede presionando en la "**Iamparita**".

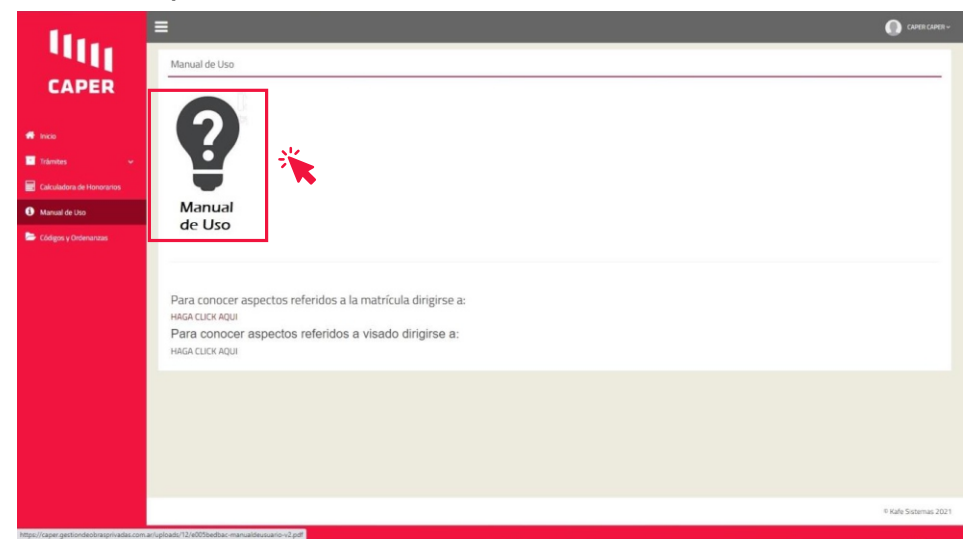

Para acceder a los **visados** por favor puede ver los pasos en el **Manual de Uso** donde esta detallado el procedimiento.

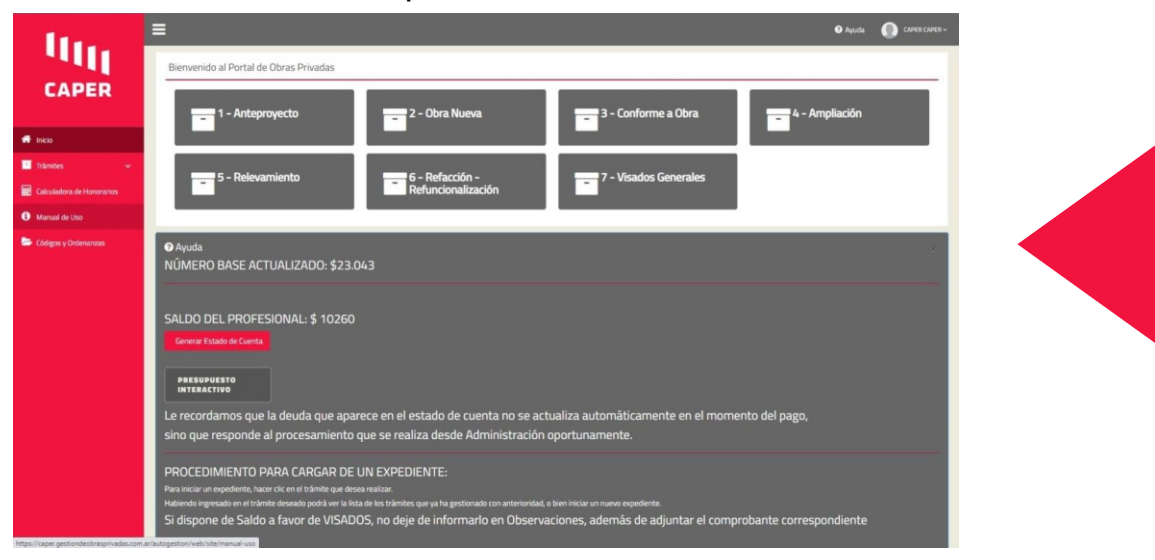

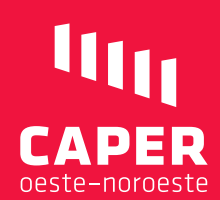